## PASOS PARA GENERAR TU LINEA DE CAPTURA

Ingresa a la página de Finanzas Oaxaca: https://www.finanzasoaxaca.gob.mx Dar Clic en servicios en Línea Q Buttat SEFIN Secretaria de Finanzes CREAR + CONSTRUIR + CRECER Servicios en Línea > Pago en Línea Información Trâmites 0 SEMOVI SEFIN Oaxaca Oattaca 0 0000 S S S S S LOS DESCUEN Si aún no lo has hecho, aprovecha y realiza tu Canje de Placas Vigencia al 22 de diciembre de 2022. ehiculos al corriente en sus pagos, sin importar su valor IlPapaEnLinea en www.finenzasoexaca.gob.mz o en los puntos de pago autorizados Buscar concepto para generar formato de pago Consulta tu adeudo vehicular BUSCAR CONCEPTO Q, Placa BORESA TU PLACA. Busc · De cilo para cambiar criterio de búsqueda #Tablervicida

## Dar clip en: Formato de pago de conceptos Educativos

| Servicios en Línea                                                                                                    | <ul> <li>Pago en Unea</li> </ul>        | mormacion                                                                  | (families                  |
|----------------------------------------------------------------------------------------------------|-----------------------------------------|----------------------------------------------------------------------------|----------------------------|
| Servicios en línea                                                                                                    | Buscar concepto para generar f          | formato de pago                                                            |                            |
| 🕜 Generar formato de pago                                                                                                    | BUSCAR CONCEPTO                         | a 60                                                                       |                            |
| 👹 Pre-registro al Registro Estatal de Contribuyentes                                                                           |                                         |                                                                            |                            |
| Occupaçiones de Impuestos Estatales y Entero de Retenciones                                                                    | Coopulta tu adauda vableidar            | 8111                                                                       |                            |
| Declaraciones de Impuestos Federales Coordinados (ISAN e ISR<br>enajenación de bienes inmuebles)                               | Da cic para cambiar orterio de biaquedo |                                                                            |                            |
| 🖨 Consulta tu adeudo vehicular                                                                                                 | Pfaco     HIGREBATU PLACK     E         | luscar                                                                     | and the second             |
| \$ Avito de Venta de Vehículo                                                                                                  |                                         |                                                                            |                            |
| 📰 Formato de pago de licencia de conducir                                                                                      |                                         | A-863                                                                      | - 11 M                     |
| Pormato de pago de Constancias de no inhabilitación                                                                            |                                         | 302                                                                        | 13.0                       |
| Termato de pago de Conceptos Educativos                                                                                        |                                         | Surgos of                                                                  |                            |
| 📥 Descarga tu Factura Electrónica (CFDI)                                                                                       |                                         |                                                                            |                            |
| E Constancias de no Adeudo Fiscal                                                                                              |                                         | L'anna                                                                     | 1 ( M                      |
| 🗋 Acta de Nacimiento en línea                                                                                                  |                                         |                                                                            | 1 C R                      |
| 12 Pre-registro de Casas de Empeño                                                                                             |                                         | 6.9                                                                        | and a                      |
| Espectición de Constrancia de retenciones                                                                                      |                                         |                                                                            | and a                      |
| Pre-registro de Casas de Empiño Expedición de Constancia de infanciones Buscar concepto para generar formato de pago Buscar co | Q OTGEDNO                               | Consulta tu adeudo vehicular<br>• De clic pera cambier citerio de bosquede | A NORE LA 1U PLACA. BUSCAT |

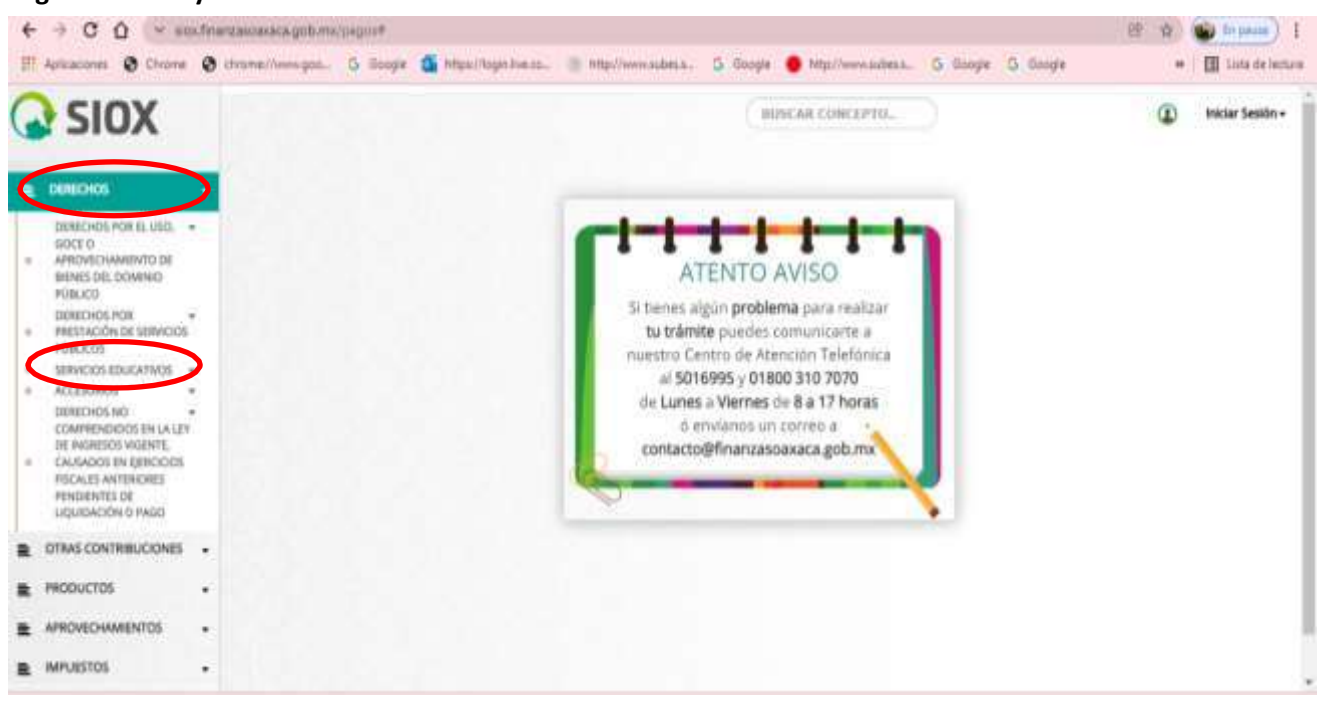

**Elegir Derechos y Posteriormente Servicios Educativos** 

Elegir Sistemas de Universidades Estatales de Oaxaca y posteriormente Universidad del Istmo

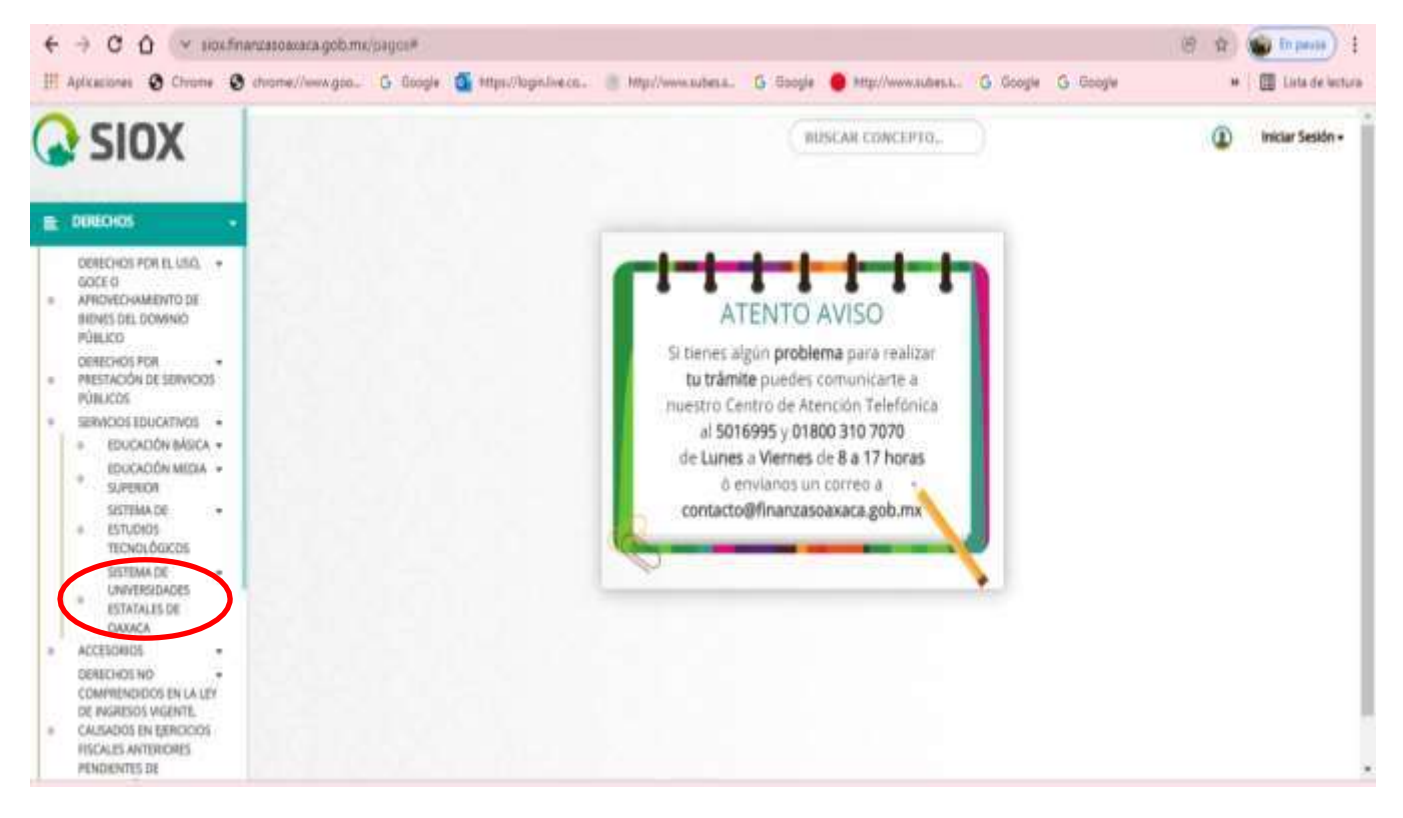

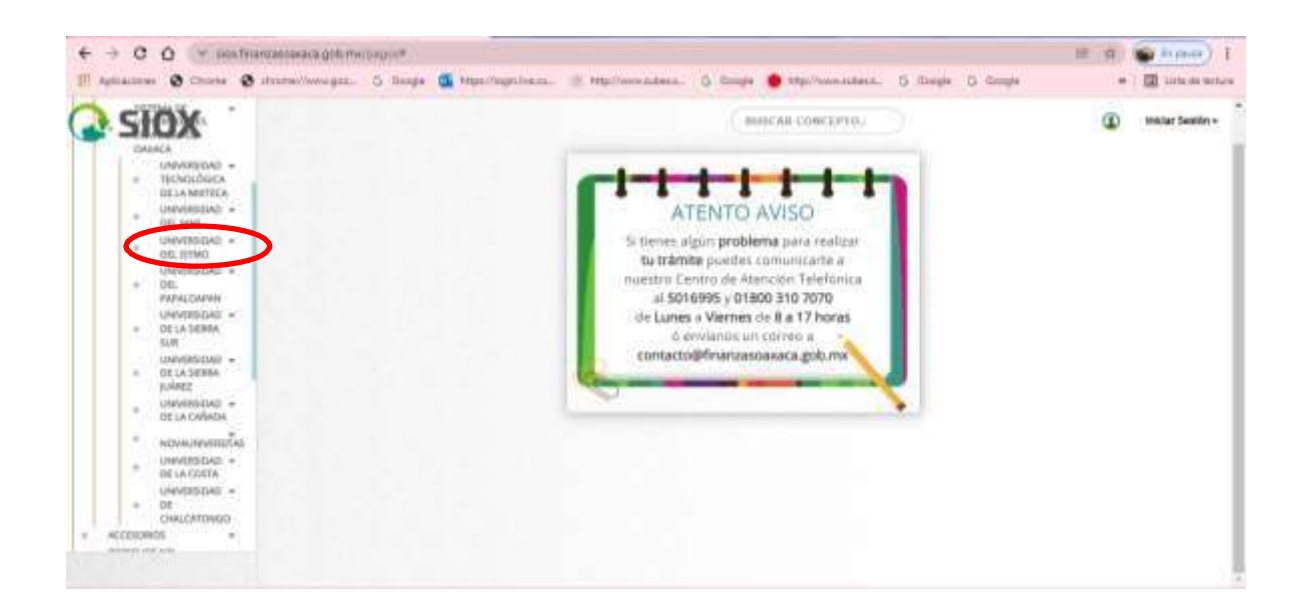

En la parte derecha elegir:

Servicio: Clave: CURP: Registrar su CURP Cantidad: 1 Clic en agregar concepto

Verificar que sus datos estén correctos y dar clic en siguiente.

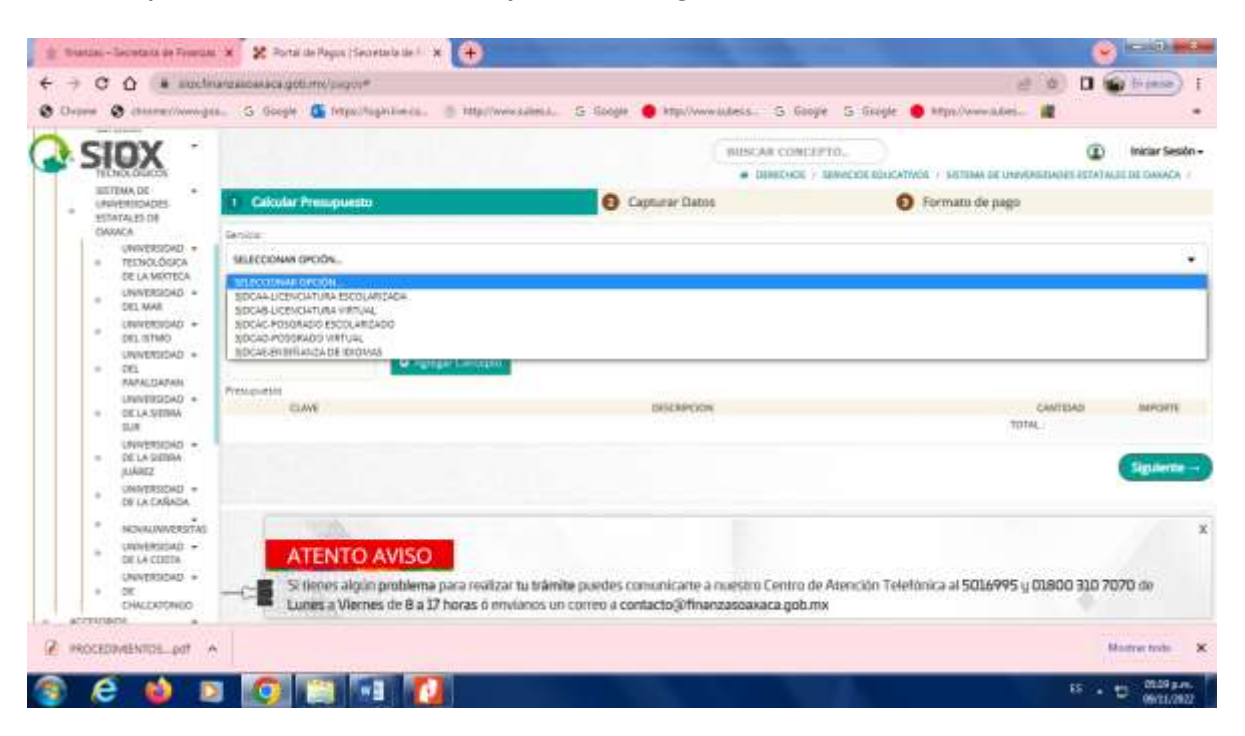

En la siguiente pantalla capturar los datos del aspirante, en descripción escribir información relevante por ejemplo: Nombre de la Universidad la Carrera a la que desea ingresar, etc., y dar clic en confirmar.

| JUSTEMN DE                                           | TOPAL COLUMN                                      |                    |                                              |                              |
|------------------------------------------------------|---------------------------------------------------|--------------------|----------------------------------------------|------------------------------|
| SIOX                                                 |                                                   | BUSCAR C           | ONCEPTO.                                     | <li>Iniciar Se</li>          |
| SISTEMA DE                                           |                                                   | # DERED            | HOS 7 SERVICIOS EDUCATIVOS 7 SISTEMA DE UNIV | BISIDADES ESTATALES DE OAXAD |
| ESTATALES DE<br>OAXACA                               | Calcular Presupuesto                              | 2 Cepturar Datos   | Formato de pago                              |                              |
| UNIVERSIDAD      TECNOLÓGICA                         | Seleccionar opción                                |                    |                                              |                              |
| UNIVERSIDAD +<br>DEL MAR                             | Tipo de persona HBCA<br>Información personal      | [Desea factura     | r este pago?                                 |                              |
| <ul> <li>UNIVERSIDAD •</li> <li>DEL ISTMO</li> </ul> | * No se permite el solo de comilias ni apóstrofes |                    |                                              |                              |
| <ul> <li>DEL</li> </ul>                              | Nombre                                            | Apelido peterno    | Apellido mateirio                            |                              |
| FAPALOAFAN                                           | ELENA                                             | GARCIA             | PACHECO                                      |                              |
| UNIVERSIDAD +                                        | Descripción del pago                              |                    |                                              |                              |
| SUR                                                  | UNIVERSIDAD DEL ISTMO, CAMPUS TEHUANTEPEC. IN     | G. EN COMPUTACIÓN. |                                              |                              |
| UNIVERSIDAD -<br>DE LA SIERRA<br>JUÁRE2              |                                                   |                    |                                              |                              |
| UNIVERSIDAD +<br>DE LA CAÑADA                        | - Atrás                                           |                    |                                              | Confirm                      |
| * NOVAUNIVERSITAS                                    |                                                   |                    |                                              |                              |
| UNIVERSIDAD +<br>DE LA COSTA                         |                                                   |                    |                                              |                              |
| UNIVERSIDAD +<br>= DE                                |                                                   |                    |                                              |                              |

## Una vez verificando sus datos que sean correctos dar clic en Mis datos están correctos.

| € → C 0 - siout                                                                                                    | inanzasciakaka.gob.mk/pagoa#                                            |                                                                                                    | 8 4 1                    | 🔁 En Louise ) 📘    |
|----------------------------------------------------------------------------------------------------|-------------------------------------------------------------------------|----------------------------------------------------------------------------------------------------|--------------------------|--------------------|
| III Aplicaciones 🔕 Chrome 🕻                                                                                                    | 👌 zhrame://www.gon 🥥 Goog                                               | de 🚳 https://ages.lve.as. 🛞 http://www.udes.a. 🖏 Google 🔮 http://ww                                                  | wadesa G Google G Google | 📳 Litte de lecture |
| SIOX                                                                                                    |                                                                         | BITSCAR CON                                                                                                    |                          | Iniciae Section -  |
| <ul> <li>UNEXEMPTION CONSTITUTION</li> <li>ESTATALES DE CONTACES</li> <li>ESTATALES DE CONTACES</li> </ul>                                                                                                    | Calcular Pressport                                                      | Confirmación SiOX                                                                                                    | S Formatis de pago       |                    |
| EXECUTION -     TECNOLONICA     DELA MITTELA     UNIVERSIDAD -     CONTRELACIÓN -     CONTRELACIÓN -      CONTRELACIÓN -     CONTRELACIÓN -     CONTRELACIÓN -      CONTRELACIÓN -      CONTRELACIÓN | Selectoriar opción<br>Tipo in precina<br>Información personal           | tenka tus datos arres de genetar fu formato de pago, una maia selecitón del concepto podría s<br>trese an tu tránite | awar in                  |                    |
| <ul> <li>DARVERDAG =<br/>DELEMAN</li> <li>DELEMAN</li> <li>DEL</li> </ul>                                                                                                    | <ul> <li>National permitti all'ante del latte<br/>Statemento</li> </ul> | ✓ Mis Datos están correctos                                                                                          | Annación                 |                    |
| - DELADORE                                                                                                    | Description page<br>second data of a street, coord                      | VS THUMPHERS: NO IN COMPLEXION                                                                                       | and safe at              |                    |
| 010000040 ×<br>010000000000000000000000000000000000                                                                                                    |                                                                         |                                                                                                    |                          |                    |
| · DECK ONADA                                                                                                    | Atrian                                                                  |                                                                                                    |                          | Confirmat          |
| <ul> <li>NEWADAWADETAL</li> <li>UNIVERSIDAD</li> <li>DE LA COSTA</li> </ul>                                                                                                    |                                                                         |                                                                                                    |                          |                    |
| + EE<br>CHARTENDAD +<br>EMILEARCINGO                                                                                                    |                                                                         |                                                                                                    |                          |                    |
| * ADISSONUTE *                                                                                                    |                                                                         |                                                                                                    |                          |                    |

En la siguiente pantalla se muestran los datos del aspirante, el monto a pagar y las opciones de pago. Para pagar en ventanilla bancaria o para descargar formato de pago y realizar el pago en cualquier banco que enlistan..

| 1044                                                                                                    | aca 🙂                                                                                                    | SEFIN                                                                                                    | Carreleta Gasaca -Istres Kril 11.5 SN 7<br>Tielistac de Cabrera, Gasaca C.P. 68270                                                                                                    | Febe: 3220042731                                                                                                    |
|----------------------------------------------------------------------------------------------------|----------------------------------------------------------------------------------------------------|----------------------------------------------------------------------------------------------------|----------------------------------------------------------------------------------------------------|----------------------------------------------------------------------------------------------------|
| 1.081 + CONS 13                                                                                                    | 01C 4CHC 11                                                                                                    | Forma                                                                                                    | to de Pago                                                                                                    |                                                                                                    |
|                                                                                                    |                                                                                                    | SERVICA                                                                                                    | OS EDUCATIVOS                                                                                                    |                                                                                                    |
|                                                                                                    |                                                                                                    | SISTEMA DE UNIVERSIO                                                                                                    | DADES ESTATALES DE OAXACA                                                                                                    |                                                                                                    |
| A 1988.884                                                                                                    | Nonthre o razdit social                                                                                                    | ELENA GARCIA PACHECO                                                                                                    |                                                                                                    |                                                                                                    |
| State Street                                                                                                    | Danidite                                                                                                    |                                                                                                    |                                                                                                    |                                                                                                    |
| Contraction of the local division of the local division of the loc                                                                                                    | Description                                                                                                    | UNIVERSIDAD OF LISTING CAME                                                                                                    | NUI TENENNTEREC INIL EN COMPUTATION : CLIRP OF                                                                                                    | Autor GARCOLINE                                                                                                    |
| and the best                                                                                                    | - man                                                                                                    |                                                                                                    |                                                                                                    |                                                                                                    |
|                                                                                                    | and the second second                                                                                                    | THE REPORT OF A LOCAL                                                                                                    |                                                                                                    |                                                                                                    |
| 1900                                                                                                    | Pactor de amador:                                                                                                    | 2010/04/22 11:56                                                                                                    |                                                                                                    |                                                                                                    |
| CLAVE                                                                                                    | active and the                                                                                                    | CONCEPTO                                                                                                    | D CANTI                                                                                                    | DAD BEFORTE                                                                                                    |
| spcalety                                                                                                    | mener metre di licensitie                                                                                                    | IN INTECCOL DEPICATION DOCT.                                                                                                    | REIGS UNARBOACTEL ETWO                                                                                                    | *                                                                                                    |
| TEAAAaaaaa                                                                                                    | NPUEDIO PARA EL DEUR                                                                                                    | NAMELO RESIL                                                                                                    |                                                                                                    | 541.00                                                                                                    |
| die a beger                                                                                                    |                                                                                                    |                                                                                                    |                                                                                                    |                                                                                                    |
|                                                                                                    |                                                                                                    |                                                                                                    |                                                                                                    |                                                                                                    |
|                                                                                                    |                                                                                                    |                                                                                                    |                                                                                                    |                                                                                                    |
|                                                                                                    |                                                                                                    |                                                                                                    |                                                                                                    |                                                                                                    |
| MACON 2 TEL A                                                                                                    | CART - Same TITLE or 3                                                                                                    | RAN (TREATENING - MARIE A                                                                                                    | Transferencia electrónica (via BPEI): Por<br>banca electrónica a los sigui                                                                                                    | tră pagar divide cialquit<br>artiet hancos:                                                                                                    |
| MARCAL DEL A<br>TRANSPORT<br>INFORMATION                                                                                                    | COVE: Anoshe WIND over 3<br>As, United State State<br>States and United States<br>Wind Coversa (1997)                                                                                                    | R.M. TELECOMM, MONIC AN<br>ACA NOP BOTAT JOCTANALANA JUBAI<br>AN BIO RANCOTTO ANALANA JUBAI<br>D. <sup>5</sup> JUANT MONICOL MILITA                                                                                                    | Transferencia electrónica (via BPEI): Por<br>banca electrónica a los sigui<br>area Date Compt                                                                                                    | trä pagar davda cialquia<br>antes bancas:<br>nis paga Bahmasi                                                                                                    |
| WANCHE BILL A<br>TRANSPORT<br>ROBALI<br>BOTA ATTROSA<br>BICH A TROSA                                                                                                    | CHOIC: Security WINDS over 3<br>day, United State State<br>Remote Winds Consult<br>Winds Consults (2010)<br>of 100 Consults (2010)                                                                                                    | R.S.I. TELECOMU. HORIC IN<br>ACA NOT BOTTAT JACOTARANA INSI<br>IN BIO TONOTTA AND INSI<br>I ANALYSIS INST<br>I ANALYSIS INSI<br>I ANALYSIS INSI<br>I ANALYSIS INFI<br>I ANALYSIS INSI<br>I ANALYSIS INSI<br>I ANALYSIS I ANALYSIS INSI<br>I ANALYSIS I ANALYSIS I A                                                                                                    | Transferencia electrónica (via SPEI): Por<br>banca electrónica a los sigui<br>terra Cala Compositiva a los sigui                                                                                                    | tra pagar devde cualquie<br>arties bancos:<br>eta paga Sebresa<br>Otatibatat Statument                                                                                                    |
| WAACAU DEL A<br>TRANSIE<br>ICHAU<br>ICHAU<br>ICH | COVE: Security IEEEE over 3<br>day, Latership District Door Stock<br>Remote District Covers<br>IEEE Coversion (ECCO)<br>of 100 Coversion (ECCO)<br>of 100 Coversion (ECCO)<br>of the Coversion (ECCO)<br>of the Coversion (ECCO)                                                                                                    | R.S.B. TELSCOMM. MONC. A<br>ACA NOT BOTAT<br>ON BIO<br>BOO<br>AATA NAT BOTAT<br>ON BOO<br>AATA SALAT<br>AATA SALAT<br>AATA                                                                                                    | Transferencia electrónica (via SPEI): Poc<br>banca electrónica a los sigui<br>terra Cala Compo<br>r Sc. 22118022000401% mmcc<br>sc. 12919020000221221 mmcc                                                                                                    | tra pagar devde cualquie<br>arties bancis:<br>eta paga Referensi<br>Giarmuzzi                                                                                                    |
| WAACAU DIL A<br>TRANSPORT<br>ICO ATTUCA<br>ICO ATTUCA<br>ICO ATTUCA<br>DOOA AURINETO<br>DOOA AURINETO                                                                                                    | COVE: Security IEEEE over 3<br>day, Caterra 2000 Down 3<br>day, Caterra 2000 Down 3<br>dr. 108 Common 121 00<br>dr. 108 Common 121 00<br>dr. 108 Common 121 00<br>dr. 108 Common 121 00<br>dr. 108 Common 121 00<br>dr. 108 Common 121 00                                                                                                    | R.S.B. TELECOMM MORE: A<br>ACA NOT BOTAT<br>or BIO<br>BO<br>AATS NOT BOTAT<br>AATS SATURATION<br>OF BOO<br>AATS SATURATION<br>MORE TO<br>AATS SATURATION<br>MORE TO<br>AATS SATURATIONA                                                                                                    | Transferencia electrónica (via SPEI): Por<br>banca electrónica a los sigui<br>terra Cala Compo<br>reac 2211802200000021221 acento<br>el anectase el 201000000021221 acento                                                                                                    | tra pagar devde cualquie<br>arties bancis:<br>eta paga Referensi<br>Giannazzi inti assent<br>Giannazzi                                                                                                    |
| WAACAJ IIH A<br>INAAAJ<br>III AA<br>III AA<br>II AA<br>II AA                                                                                                    | COPPE: Assessive WINDER over 38<br>(As. UNITY - DOR DOOD<br>Assessive WINDE Correspondent Status<br>Of THE Community WIND<br>OF THE Community WIND<br>OF THE Community WINDE<br>Committies WINDE<br>WINDE Community WINDE<br>UNITY - Community WINDE<br>UNITY - Community WINDE                                                                                                    | R.M TU.SCOMM MORE AN<br>ACA NOT BETAT (NECTANALASI) MERINA<br>IN BIO<br>DO PARCETS MERINE<br>ANALYSIS MERINE<br>ANALYSIS<br>ANALYSIS<br>ANALY | Transferencia electrónica (via BPEI): Por<br>banca electrónica a los sigui<br>lectos Date Consei<br>Por Date Consei<br>Por Date Conseilo date date date<br>rectos date date date date date date date date                                                                                                    | tra pagar dauda cualquia<br>arties bancas:<br>eta paga Sebenasi<br>Giatrikus: Soli assenti<br>Giatrikus:                                                                                                    |
| WAACAG TOLLA<br>TILAACAG TOLLA<br>TILAACAG<br>TILAACAG<br>TI                                                                                                    | COPPE - Standar WITHER over 8<br>244, USBAR DOB 1000<br>Standar WITHER Commun.<br>20108 Commun. 97100<br>07108 Commun. 97100<br>07108 Commun. 97100<br>07109 Commun. 97100<br>07109 Commun. 97100<br>07109 Commun. 97100<br>07109 Commun. 97100                                                                                                    | Rad provide states and states and                                                                                                    | Transferencia electrónica (via BPEI): Pio<br>banca electrónica a los sigui<br>esta Eale Conset<br>Nac Esta Esta conset<br>na nateciman a ribereccolosaria (27 manto                                                                                                    | trā pagar divede cialīņās<br>arītes bancas:<br>o iz paga Rotenau<br>Gladīštuti Bolī (paseie)<br>Gladīštuti                                                                                                    |
| MACKETELA<br>MACKETELA<br>ISTAAL<br>ISTAAL<br>IST                                                                                                    | COURT Associate UTIDED area 2<br>Ana, Califra DOS 2000<br>Associate UTIDE Courter<br>OF NA Constants (TTIDE<br>OF NA Courters (TTIDE<br>OF NA Courters (TTIDE<br>OF NA Courters (TTIDE<br>OF NA Courters (TTIDE<br>Courters (TTIDE<br>Courters (TTIDE<br>Courters (TTIDE<br>Courters (TTIDE                                                                                                    | Rail Postanzami induscia<br>Aca any botto<br>patronanani indusi<br>a posto anti anti<br>posto anti<br>posto anti posto anti<br>posto anti posto anti posto anti<br>posto anti posto anti posto anti posto anti posto anti posto anti posto anti posto anti posto anti posto anti posto anti posto anti posto anti posto anti posto anti posto anti posto anti posto anti posto anti posto anti posto anti p                                                                                                    | Transferencia electrónica (via SPEI): Pos<br>banca electrónica a los sigui<br>terra: Elec Company<br>fonc Electrónica antecide<br>mentecimente el derecconstato (221 manuco                                                                                                    | tră pagar divelie cialițui<br>artes bances:<br>els paga divelie cialițui<br>els paga divelie cialițui<br>els pagar divelie cialițui<br>els pagar di cialițui<br>els pagar di cialițui<br>els pagar divelie c                                                                                                    |
| NAACAG DIN. A<br>TAAAAA<br>TAAAAA<br>TICAAAA<br>TICAAA<br>TICAA<br>TICAAA<br>TICI    | COVEL Associate (ETIDE), one 13<br>PA, Callero Della Dalla<br>Mancine ETIDE Coverse<br>OF 188 Coverses (ETIDE)<br>OF 188 Coverses (ETIDE)<br>OF 188 Coverses (ETIDE)<br>OF 188 Coverses (ETIDE)<br>OF 188 Coverses (ETIDE)<br>OF 188 Coverses (ETIDE)<br>OF 188 Coverses (ETIDE)<br>OF 188 Coverses (ETIDE)<br>Overses (ETIDE)<br>Coverses (ETIDE)<br>Coverses (ETIDE)<br>Coverses (ETIDE)                                                                                                    | Rail Postanzami educia<br>Ana Ref Boltan postanza ante<br>a Postanza ante<br>a Anaragan ante<br>petica ante<br>senta ante<br>petica ante<br>senta ante<br>senta ante<br>se                                                                                                    | Transferencia electrónica (via SPEI): Pos<br>banca electrónica a los sigui<br>electrónica de Caler<br>Para Caler Caler<br>Maria associates a los sigui<br>electrónica a los sigui                                                                                                    | tră pagar desde cialqui<br>artes bances:<br>ata paga detessa<br>giatificazi: ati assese<br>giatificazi: ati assese                                                                                                    |
| MAACAG IIDA AN<br>BAARAGEIS<br>IIDAAA<br>IIDAAAA<br>IIDAAA<br>IIDAAA<br>IIDAAA<br>IIDAAA<br>IIDAAA<br>IIDAAA<br>IIDAAA<br>IIDAAA<br>IIDAAA<br>IIDAAA<br>IIDAAA<br>IIDAAAA<br>IIDAAAA<br>IIDAAAAAA<br>IIDAAAAA<br>IIDAAAAA<br>IIDAAAAAAAA                                                                                                    | COPPE: Associate WITHIN cores in<br>244, UNION DOM DOMA<br>Remote WITHIN Corests<br>WITHIN Corests WITHIN<br>OF MIL Corests WITHIN<br>OF MIL Corests WITHIN<br>Corests WITHIN<br>CORESTS                                                                                                    | R.00 (TELSICIAN), MONIC A<br>ACA NOP BOTAT (NCCTANALANA, MALAN<br>ACA NOP BOTAT (NCCTANALANA, MALAN<br>ANAT MANY ANALAN<br>ANAT MALAN<br>ANAT MALAN                                                                                                    | Transferencia electrónica (via BPEI): Pio<br>banca electrónica a los sigui<br>nos cases electrónica a los sigui<br>nos asecrases erbereocolisadoren insec-                                                                                                    | drá pagar divede cualquia<br>e da paga diverse di<br>el activitat anti assente<br>el activitat anti assente<br>el activitat                                                                                                    |
| MAACAAD IIIsa Ao<br>IIIAAAADIIII<br>IIIDAAA<br>IIIDAAA<br>IIIDAAA<br>IIIDAAA<br>IIIDAAA<br>IIIDAAA<br>IIIDAA<br>IIIDAA<br>I                                                                                                    | COVEL - Remote UTIDE over 3<br>24, 128111 DOB 1000<br>Remote UTIDE Covers<br>Of 18 Coverses UTIDE<br>Of 18 Coverses UTIDE<br>Of 18 Coverses UTIDE<br>Of 18 Coverses UTIDE<br>Of 18 Coverses UTIDE<br>Of 18 Coverses UTIDE<br>Of 18 Coverses UTIDE<br>Coverses UTIDE<br>Coverses UTIDE<br>Coverses UTIDE<br>Coverses UTIDE<br>Coverses UTIDE<br>Coverses UTIDE<br>Coverses UTIDE<br>Coverses UTIDE<br>Coverses UTIDE<br>Coverses UTIDE                                                                                                    | 1000 100 100 100 100 100 100 100 100 10                                                                                                    | Transferencia electrónica (via SPEI): Pio<br>banca electrónica a los sigui<br>nesa         Cale         Compatibility           Non         Externador del pionecologialización del pionecologialización del pionecologialización del pionecologialización del pionecologialización del pionecologialización del pionecologialización del pionecologialización del pione de Estechi del pione de Estechi del pione de Estechi del pione de Estechi del pione de Estechi del pionecologialización del pione de Estechi del pione de Estechi del pione de Estechi del pione de Estechi del pionecologialización del pionecologialización del pioneco | drá pagar divede cialiguia<br>entres bencas:<br>els paga<br>del anticulo 44 del Cistigo<br>Desseua                                                                                                    |
|                                                                                                    | CONC. Associa UTINI, and 3<br>As, UNIT: DOS DIGO<br>Barrier UTINI<br>Commission UTINI<br>Commission UTI                | 1000 (1000) (1000) (1000) (1000)<br>1000 (1000) (1000) (1000)<br>1000 (1000) (1000) (1000)<br>1000 (1000) (1000) (1000)<br>1000 (1000) (1000) (1000) (1000)<br>1000 (1000) (1000) (1000) (1000) (1000)<br>1000 (1000) (1000) (10                                                                                                    | Transferencia electrónica (via BPEI): Por<br>bance electrónica a los sigui<br>esca Cale Compositativas el compositativas<br>no e aseccasos er de escadador datri asecci                                                                                                    | drá pagar divida citaliguia<br>antes bancos:<br>eta pága Baterica d<br>oriantestas<br>oriantestas<br>oriantestas<br>del articulo 44 del Código<br>Coscica                                                                                                    |
|                                                                                                    | COOL: Associa UTINE are B<br>As, Data Dig Dicks<br>Barris UTINE Common UTINE<br>Of NE Common UTINE<br>Of NE Common UTINE<br>Commin (TTINE<br>Commin (TTINE<br>Commin (TTINE<br>Common (TTINE<br>Common (TTINE)                                                                                                    | 1000 (1000) (1000) (1000) (1000) (1000)<br>1000 (1000) (1000) (1000) (1000)<br>1000 (1000) (1000) (1000) (1000)<br>1000 (1000) (1000) (1000) (1000) (1000)<br>1000 (1000) (1000) (                                                                                                    | Transferencia electrónica (via BPEI): Por<br>bance electrónica a los sigui<br>lesc cale Cale Compo<br>no e aseccaso a ciderecconstato (221 minuto<br>ma e aseccaso a ciderecconstato (221 minuto<br>Deservatores a ciderecconstato (221 minuto<br>Deservatores a ciderecconstato (221 minuto<br>Deservatores a ciderecconstato (221 minuto)                                                                                                    | drá pagar divida cualquia<br>antes báncos:<br>e to págo Baterica<br>foracitados<br>oracitados<br>oracitad<br>o<br>oracitados<br>oracitados<br>oracit |
| MAACMUI DINA AN<br>BAAAGMUI DINA AN<br>BIOMAAN<br>BIOMAAN<br>BIOMAAN<br>BIOMAAN<br>ANTINA BIOMANIA<br>ANTINA BIOMANIA<br>ANANIT<br>IN<br>A BAABUTTANIN<br>A BAABUTTANIN<br>A BAABUTTANIN<br>A BAABUTTANIN<br>A BAABUTTANIN<br>A BAABUTTANIN<br>A BAABUTTANIN<br>A BAABUTTANIN<br>A BAABUTTANIN<br>A BAABUTTANIN<br>A BAABUTTANIN<br>A BAABUTTANIN<br>A BAABUTTANIN<br>A BAABUTTANIN                                                                                                    | COULT Associa UTINE and B<br>As, California UTINE const<br>Barrier UTINE Constant (TTINE<br>OF NE Constant (TTINE<br>OF NE Constant (TTINE<br>OF Barriers (TTINE<br>Of THE Constant (TTINE<br>Of THE Constant (TTINE<br>Of THE Constant (TTINE<br>Constant (TTINE<br>CONSTANTE)<br>Constant (TTINE<br>Constant (TTINE<br>CONSTANTE)<br>C | 10.00 (10.00 (10                                                                                                    | Transferencia electrónica (via BPED): Por<br>banca electrónica a los sigui<br>energias cales destrónicas a los sigui<br>energias cales destrónicas destrónicas destrónicas de<br>la calescriana el calescriana de<br>Este compositante se expide en limitinos.<br>Fiscal para el Estado de<br>Table o fisma fisma de calescria de                                                                                                    | drá pagar divede cialiguia<br>antes báncios:<br>e to págo Batoresu<br>distributos<br>orientessas<br>orientessas<br>pel articulo 44 del Código<br>Cosoco                                                                                                    |